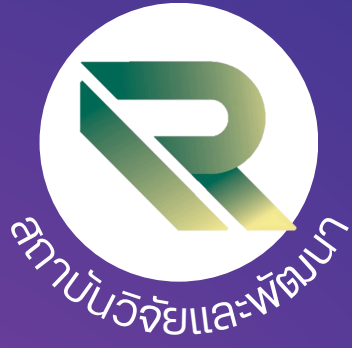

# สมองจับเรื่องอินเล ยื่นขอมุนภายใน ผ่านระบบ

Organization Research and Innovation Information System : ORIIS

# สำหรับนักอิจิย

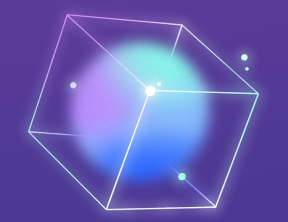

จัดทำโดย นายคงคิธิ มั่นคง สถาบันวิจัยและพัฒนา

## สารบัญ

| สารบัญรูปภาพ                                                    | 111 |
|-----------------------------------------------------------------|-----|
| 1.การเข้าใช้งานระบบ                                             | 1   |
| 2. การยื่นข้อเสนอโครงการ                                        | 2   |
| นำเข้าข้อมูลทั่วไป                                              | 3   |
| นำข้อมูลโครงการวิจัยใส่ในระบบ "ข้อมูลโครงการ"                   | 6   |
| นำข้อมูลเข้าโครงการวิจัยใส่ในหัวข้อ "แผนงาน"                    | 8   |
| นำเข้าข้อมูลโครงการวิจัยใส่ในหัวข้อ "ผลผลิต / ผลลัพธ์/ ผลกระทบ" | 10  |
| นำเอกสารงานวิจัยแนบในระบบ                                       | 11  |
|                                                                 |     |

#### หน้า

# สารบัญรูปภาพ

|                                                                       | หน้า |
|-----------------------------------------------------------------------|------|
| สารบัญภาพ                                                             |      |
| รูปที่ 1 หน้าเข้าสู่ระบบ                                              | 1    |
| รูปที่ 2 หน้าลงชื่อเข้าใช้งาน                                         | 1    |
| รูปที่ 3 หน้าข้อมูลนักวิจัย                                           | 2    |
| รูปที่ 4 หน้าทุนวิจัยที่เปิดรับ                                       | 2    |
| รูปที่ 5 หน้าเมนูสร้างข้อเสนอโครงการ                                  | 3    |
| รูปที่ 6 หน้าเมนูทั่วไป                                               | 3    |
| รูปที่ 7 หน้าเมนู "คำสำคัญ" "สาขาวิชาการ" และ "สาขาการวิจัย"          | 4    |
| รูปที่ 8 หน้าเมนู เพิ่มคณะผู้วิจัย                                    | 4    |
| รูปที่ 9 หน้าเมนูการค้นหาชื่อนักวิจัยที่เป็นผู้ร่วม                   | 5    |
| รูปที่ 10 หน้าเมนูเพิ่มผู้ร่วมวิจัย                                   | 6    |
| รูปที่ 11 หน้าเมนูเพิ่มข้อมูลโครงการ                                  | 7    |
| รูปที่ 12 หน้าเมนูแผนงาน                                              | 9    |
| รูปที่ 13 หน้าเมนูประโยชน์ที่คาดว่าจะได้รับ ผลผลิต / ผลลัพธ์/ ผลกระทบ | 10   |
| รูปที่ 14 หน้าเมนูเอกสารแนบ                                           | 11   |

#### 1.การเข้าใช้งานระบบ

1.1 สามารถเข้าใช้งานระบบบริหารจัดการงานวิจัยและนวัตกรรมของหน่วยงาน (Organization Research and Innovation Information System: ORIIS) โดยเปิดเว็บบราวเซอร์ GoogleChrome/ Firefox/Microsoft Edge แล้วพิมพ์ https://app.nriis.go.th/#/login

|           | <b>ระบบข้อมูลสารสนเทศวิวัยเ</b><br>National Research and Innovation | <b>และนวัตกรรมแห่ มชาติ</b><br>Information System (NRIIS) | I                                                                                                    | Search                                                                                                    |  |
|-----------|---------------------------------------------------------------------|-----------------------------------------------------------|----------------------------------------------------------------------------------------------------|----------------------------------------------------------------------------------------------------|--|
| 🕈 หน้าแรก | 🛍 คู่มือและเอกสารเผยแพร่                                            | 🖿 บริการข้อมูล~                                           | 🖻 ติดต่อ                                                                                                    | คำถามที่พบน่อย                                                                                                    |  |
|           |                                                                     |                                                           | ເບົ້າຊູ່Set<br>ອ້ວມູລາຣລ<br>ຣດຊີອີອານ<br>ຣາຊ ອົວຊີອີ<br>ຈາກສາກັນ<br>ຣາມ ຣາກລ<br>ອຳຮ່ອດກາງຮັ<br>ອຳຮ່ອດກາງຮັ<br>ອຳຮ່ອດກາງຮັ | UU<br>UUUNATSSEULA:LUSCINSSULIKŠOUTA<br>ອານ<br>ອານ<br>ກັນ<br>ເປັງ<br>ເປັງ |  |

รูปที่ 1 หน้าเข้าสู่ระบบ

1.2 การลงชื่อเข้าใช้งานระบบ

 ที่หน้าเข้าสู่ระบบ ให้ระบุชื่อบัญชีผู้ใช้งาน และรหัสผ่าน จากนั้น คลิกเข้าสู่ระบบ (บัญชีผู้ใช้งาน และ รหัสผ่าน บัญชีเดียวกับระบบ NRIIS)

|         | งาน           |                   |
|---------|---------------|-------------------|
| ระบุ    | ชื่อผู้ใช้งาน |                   |
| รหัสผ่า | iu            |                   |
| ระบ     | บ รหัสผ่าน    |                   |
|         | ເข้าสู่ร      | บบด้วย Digital ID |
|         |               |                   |

รูปที่ 2 หน้าลงชื่อเข้าใช้งาน

#### 2) เมื่อเข้าสู่ระบบ จะแสดงข้อมมูลนักวิจัย

| มหาวิทยาลัยราชภัฏอุตรดิตถ์<br>6 ผู่บ่อตามตรารย์ ตร.ตะอื่นอุษรรม       |                               | Q 🏚                                              |
|-----------------------------------------------------------------------|-------------------------------|--------------------------------------------------|
| Home ทุนวิจัยที่เปิดรับ ข้อเสนอโครงการ~ รายงานผลลัพธ์ด่               | เนื่อง 5 ปี                   | ORIIS <sub>beta</sub> 💬                          |
| หน้าแรก /นักวิจัย                                                     |                               |                                                  |
| ข้อมูลนักวิจัย<br>รหัส<br>ชื่อ<br>หน่วยงาน มหาวิทยาลัยราชภัฏอุตรดิตถ์ |                               |                                                  |
| จำนวนข้อเสนอโครงการที่ยื่นแล้ว<br>ทั้งหมด หัวหน้าโครงก<br>71 18       | จำนวนข้อเส<br>าร ทั้งหมด<br>9 | นอโครงการที่ยังไม่ได้ยื่น<br>หัวหน้าโครงการ<br>4 |
| จำนวนโครงการที่ได้รับจัดสรร<br>ทั้งหมด หัวหน้าโครงก<br>34 6           | ข้อเสนอที่รอยอ                | มรับเป็นคณะดำเนินโครงการ<br>ทั้งหมด<br>0         |

รูปที่ 3 หน้าข้อมูลนักวิจัย

#### 2. การยื่นข้อเสนอโครงการ

กดเข้าไปที่ "ทุนวิจัยที่เปิดรับ" และเลือกประเภททุน "กดยื่นข้อเสนอ"

| ome ทุนวิจัยที่   | เปิดรับ ข้อเสนอโครงการ∨ รายงานผลลัพธ์ต่อเนื่อง 5 ปี<br>                                                               | <b>ORIIS</b> <sub>beta</sub>                    |
|-------------------|----------------------------------------------------------------------------------------------------|-------------------------------------------------|
| ะบุคำค้นหา        | พบของหม่วยงาน                                                                                                    | 🗸 กรุณาเลือก 🕹 Search                           |
| ผนงาน / ทุนวี     | เจ้ยที่เปิดรับ ( <u>3ราชการ</u> )                                                                                     |                                                 |
| 🕞<br>งานวิจัย Mii | มหาวิทยาลัยราชกัฏอุตรติดก์<br>จำนวนปัตร์บร่องสบอกหรืรของความร้างมด 3 พบริจัย<br>ni Preliminary Research               |                                                 |
| รหัสทุนวิจัย      | ทุนริจัยที่เปิดรับ                                                                                                    | ปังบประมาณ                                      |
| 86773             | หนวิรัยองค์ความรู้<br>♥ 17 มิถุนายน 2567 เวลา 00:00 น 12 กรกฎาคม 2567 เวลา 23:59 น.<br>♥ หน่วยงานรับรองจนถึงวันที่ -  | 2567 <mark>0 อรากอะเล็กอ</mark><br>ยื่นข้อเสนอ  |
| งานวิจัยพื้น      | ฐานพัฒนาองค์ความรู้                                                                                                   |                                                 |
| รนัสทุนวิจัย      | หุนวิจัยที่เปิดจับ                                                                                                    | ปังบประมาณ                                      |
| 86772             | ทุนวิจัยองค์ความรู้<br>๗ 17 มิถุนายน 2567 เวลา 00:00 น 12 กรกฎาคม 2567 เวลา 23:59 น.<br>₲ หน่วยงานรับรองจนถึงวันที่ - | 2567 <mark>Q ดูรายละเลียด</mark><br>ยืนข้อเสนอ  |
| งานวิจัยสำห       | เร็บการพัฒนางานประจำ                                                                                                  |                                                 |
| รนัสทุนวิจัย      | หุนวิจัยที่เปิดรับ                                                                                                    | ปังบประมาณ                                      |
| 86774             | ทุนวิจัยสถาบัน<br>♥ 17 มิถุนายน 2567 เวลา 00:00 น 12 กรกฎาคม 2567 เวลา 23:59 น.                                       | 2567 <mark>Q ดูรายละเอียด</mark><br>ซึ่งตัวเสนา |

รูปที่ 4 หน้าทุนวิจัยที่เปิดรับ

| Home ทบวิจัยที่เ | ນີ້ດວັນ ກໍ່ລເສນລໂຄຣงກ                                          | าร 🗸 รายงานผลสัพห์ต่อเนื่อง 5 ปี                       |          | (          |                              |
|------------------|----------------------------------------------------------------|--------------------------------------------------------|----------|------------|------------------------------|
| ยื่นข้อเสนอโครง  | การ เลือกจากร่างข้อ                                            | เสนอ                                                   |          |            | ×                            |
|                  |                                                                |                                                        |          |            |                              |
|                  | แผนงาน/ทุนวิจัย                                                | ทุนวิจัยองค์ความรู้                                    |          |            |                              |
| หน่วยงานเจ้าขอ   | องแผนงาน/ทุนวิจัย                                              | มหาวิทยาลัยราชภัฏอุตรดิดถ์                             |          |            | _                            |
|                  | 4.5                                                            |                                                        |          |            |                              |
|                  | ชอเครงกา<br>ภาษาไทย                                            |                                                        |          |            |                              |
|                  |                                                                |                                                        |          |            |                              |
|                  | ชื่อโครงก <sup>-</sup> 2                                       |                                                        |          |            |                              |
|                  |                                                                |                                                        |          |            |                              |
|                  | ประเภทโครงกั3                                                  | 🔿 โครงการเดียว 🔿 ชุดโครงการ                            |          |            |                              |
|                  |                                                                |                                                        |          |            |                              |
|                  |                                                                |                                                        |          | 4          | สร้างข้อเสนอ                 |
|                  | <ul> <li>0 17 มิถุนายน 25</li> <li>0 หน่วยงานรับรอง</li> </ul> | 67 เวลา 00:00 น 12 กรกฎาคม 2567 เวลา<br>งจนถึงวันที่ - | 23:59 u. |            | ยื่นข้อเสนอ                  |
| งานวิจัยสำหร     | บการพัฒนางานประ                                                | จำ                                                     |          |            |                              |
| รนัสทุนวิจัย     |                                                                | ทุนวิจัยที่เปิดรับ                                     |          | ปังบประมาณ |                              |
| 86774            | พุนวิจัยสถาบัน<br>❹ 17 มิถุนายน 25<br>❶ หน่วยงานรับรอ          | 67 เวลา 00:00 น 12 กรกฎาคม 2567 เวลา<br>งจนถึงวันที่ - | 23:59 u. | 2567       | Q ดูรายละเอียด<br>ยืนข้อเสนอ |
|                  |                                                                |                                                        |          |            |                              |
|                  |                                                                |                                                        |          |            |                              |
|                  |                                                                |                                                        |          |            |                              |
|                  |                                                                |                                                        |          |            |                              |

2) ใส่ชื่อโครงการวิจัยของนักวิจัยเอง ทั้งภาษาไทย และภาษาอังกฤษ เลือกประเภทโครงการ แล้วกดสร้างข้อเสนอ

# รูปที่ 5 หน้าเมนูสร้างข้อเสนอโครงการ

#### 3) นำเข้าข้อมูลทั่วไป

| Home ทุนวิจัยที่เปิดรับ ข้อเสนอโ                                                                                                    | ตรงการ∽ รายงานผลลัพธ์ต่อเนื่อง 5 ปี                                                                                                    | RIIS <sub>beta</sub>             |
|----------------------------------------------------------------------------------------------------|----------------------------------------------------------------------------------------------------|----------------------------------|
| oposal submission / ข่                                                                                                    | โอเสนอ /แกใชข้อแสนอ                                                                                                    |                                  |
| <ul> <li>Logo</li> <li>มหารีทยาลัยราว</li> <li>แหนงาน เรานวี</li> <li>พบรียะ พบรีส์</li> <li>แบบฟอร์ม ววน.</li> <li>-</li> <li>แสโซ</li> </ul>                      | มทัฏอุลรส์ตณ์<br>รัย Mini Preliminary Research<br>ของค์ความรู้<br>ประเภทโครงการวิจัย                                                                                                    | ปี งปม.<br>2567                  |
| ข้อเสนอโครงการ<br>สถามะโครงการ                                                                                                    | 480572 ทดสอบ11<br>มัตริวัณร์อันร่ามีหลอม                                                                                                    |                                  |
|                                                                                                    |                                                                                                    |                                  |
| ข้อมูลทั่วไป ข้อมูลโครงการ<br>รายละเอียดโครงการ                                                                                                    | นกรงมากเขงพาหงพาร                                                                                                    |                                  |
| ข้อมูลทั่วไป ข้อมูลโครงการ<br>รายละเอียดโครงการ<br>*ชื่อโครงการ (ภาษาไป                                                                                             | มกรรมกาพงพาหมุมการ<br>แหนงาน ผลผลิต/ผลลัพธ์/ผลกระทบ เอกสารแนบ ตรรจสอบความถูกต้อง<br>พย) ทดสอบ11                                                                                                    | ✓                                |
| ข้อมูลทั่วไป ข้อมูลโครงการ<br>รายละเอียดโครงการ<br>*ชื่อโครงการ (ภาษาไ:<br>*ชื่อโครงการ (ภาษาจังก                                                                   | นกรรมการจากเจรตาเฉนการร<br>แสนงาน ผลผลิต/ผลลัพธ์/ผลกระทบ เอกสารแนบ ตรรจสอบความถูกต้อง<br>พย) [ทดสอบ11<br>                                                                                                    | <ul> <li></li> <li></li> </ul>   |
| มักษะเพรงการ<br>ข้อมูลทั่วไป ข้อมูลโครงการ<br>รายละเอียดโครงการ<br>*ชื่อโครงการ (ภาษาไ≀<br>*ชื่อโครงการ (ภาษาอังก<br>ประเภทโครง                                     | มกวงมกาสงขาหงงด เนมการร<br>แหนงาน ผลผลิต/ผลลัพธ์/ผลกระทบ เอกสารแนบ ตรวจสอบความถูกต้อง<br>หยุ) [หลุสอบ11<br>ฤษ] [test<br>การ ĵ โครงการเดี่ยว ◯ ชุดโครงการ                                                        | ✓<br>✓                           |
| ขัอมูลทั่วไป ข้อมูลโครงการ<br>รายละเอียดโครงการ<br>*ชื่อโครงการ (ภามาไ<br>*ชื่อโครงการ (ภามาไ<br>-ชื่อโครงการ (ภามาไ<br>ประเภทโครง<br>ลักมณะโครง                    | มกรรมการงมการงหมุ่มการร<br>แสนงราน ผลผลิต/ผลลัพร์/ผลกระทบ เอกสารแนบ ตรวจสอบความถูกต้อง<br>พย)                                                                                                    | ✓<br>✓                           |
| ขับมูลทั่วไป ข้อมูลโครงการ<br>รายละเอียดโครงการ<br>"ชื่อโครงการ (ภามาไ<br>"ชื่อโครงการ (ภามาไ<br>นระเภทโครง<br>อักบณะโครง<br>ระยะเวลาโครง<br>รายตออตโครงการิจัยเครี | แสนงาน ผลผลิต/ผลลัพร์/ผลกระทบ เอกสารแบบ ตรวจสอบความดูกต้อง<br>ผย)<br>พอ<br>พย) โทดสอบ11<br>โธรt<br>การ ⊙ โครงการเดียว ◯ ชุดโครงการ<br>การ ◯ โครงการเดียว ◯ ชุดโครงการ<br>การ ◯ โครงการเนม์ ◯ ต่อเนื่อง<br>การ โ | <ul> <li>✓</li> <li>✓</li> </ul> |

| Home ทุนวิจัอที่เปิดรับ ข้อเสนอโครงการ                                                       | <ul> <li>รายงานผลสัพธ์ต่อเนื่อง 5 ปี</li> </ul> | ORIIS beta         |   |
|----------------------------------------------------------------------------------------------|-------------------------------------------------|--------------------|---|
| ระยะเวลาโครงการ<br>รวมตลอดโครงการวิจิยเสร็จสัม<br>มีการยื่นเสนอนี้กับหน่วยงานอื่น<br>หลือไม่ | 1 ~ 1                                           |                    |   |
| ศาสาคัญ                                                                                      |                                                 |                    |   |
| ภาษาไทย                                                                                      | พลสอบ1 🔳 สำนำคัญ 🕇                              |                    |   |
| ภามาอังกฤษ                                                                                   | testi 🔳 Andrág 🕇                                |                    |   |
| สาขาวีชาการ 🛈                                                                                |                                                 |                    |   |
| * ISCED Broad field                                                                          | ทรุณาเลือก                                      |                    |   |
| * ISCED Narrow field                                                                         | กรุณาเลือก                                      | <b>∨</b>           |   |
| * ISCED Detailed field                                                                       | กรุณาเลือก                                      | ~                  |   |
| สาขาการวิจัย 🕕                                                                               |                                                 |                    |   |
| * สาขาการวิจัยหลัก OECD                                                                      | สังคมศาสตร์                                     | I ♥                |   |
| * สาขาการวิจัยย่อย OECD                                                                      | ศึกษาศาสตร์                                     | ~                  |   |
| * สาขาที่เกี่ยวข้อง                                                                          | การศึกษาทั่วไป รวมทั้งการฝึกอบรม                | ~                  |   |
| คณะผู้วิจัย (กะกร                                                                            |                                                 | 🖪 เพิ่มคณะผู้วิจัย | ~ |

4) ทำการเพิ่มข้อมูล "คำสำคัญ" "สาขาวิชาการ" และ "สาขาการวิจัย" ที่เกี่ยวข้องกับตัวนักวิจัย

รูปที่ 7 หน้าเมนู "คำสำคัญ" "สาขาวิชาการ" และ "สาขาการวิจัย"

5) การเพิ่มคณะผู้วิจัย โดยกด "เพิ่มคณะผู้วิจัย" เพิ่มข้อมูล และกดบันทึก

| <ol> <li>พารของกรรมสะเทศเกษรรฐออสสาย ควงการ ระแทพงารของออสสายออสสายเอนคนและ การแพทงการ เมษาศการตรงของอากฎรายของของสาย (ควงการ และ พ.ศ. เศรีพกต่อยสาย<br/>หรือไม่ยอมรับ จากนั้นคลิก บันทึก</li> </ol> |
|----------------------------------------------------------------------------------------------------|
| ตำแหน่งใน สัดส่วนการมีส่วน การยอมรับเป็นคณะผู้ดำเนิน ส่งอีเมลแจ้งนัก<br>แก้ไข ขี้อะสกุล โดรงการ ร่วม โดรงการ วิจัย ละ                                                                                |
| หัวหน้าโครงการ         100.00         เอเลอบ           หน่วยงาน มหาวิทยาลัยราชภัฏอุตรติดถ์ ดณะ<br>เทคโนโลยีและอุดสาหกรรม<br>โครงการที่อยู่ระหว่างสาเนินการ : 4 โครงการ         100.00         เอเลอบ |

รูปที่ 8 หน้าเมนู เพิ่มคณะผู้วิจัย

6) การค้นหาชื่อนักวิจัยที่เป็นผู้ร่วมโดยใช้ "ชื่อ-สกุล" หรือ "เลขบัตรประชาชน" เสร็จแล้วกด "ค้นหา" เมื่อเจอ ชื่อตรงตามต้องการให้กด "เลือก" ชื่อนักวิจัยจะปรากฏใน "ชื่อ-สกุล" จากนักเลือก "ตำแหน่งในโครงการ" ละใส่ สัดส่วนร่วมวิจัย "มีส่วนร่วมร้อยละ" เสรก็จแล้วทำการกดบันทึก "บันทึก" เมื่อต้องการเพิ่มผู้ร่วมวิจัยอื่นๆ ให้ทำ การเพิ่มผู้ร่วมวิจัยใหม่ทำซ้ำไปจนครบตามที่ต้องการ

|              | ชื่อ - นามสกุล           | ชื่อ - นามสกุล                                                                                                    |                    |
|--------------|--------------------------|----------------------------------------------------------------------------------------------------|--------------------|
| เลว          | ขบัตรประชาชน/passport    |                                                                                                    |                    |
|              |                          | ระบุ ขื้อ และหรือนามสกุล โดยไม่ด้องมีศำนำหน้า หรือระบุเลขบัตรประชาชน<br>* สามารถคุ้นหาได้เฉพาะนักวิจัยที่มีสิทธิ์เข้าระบบแล้วเท่านั้น<br>Q คั <mark>นหา</mark> |                    |
| หน้า 1 จาก 1 | มีข้อมูลทั้งหมด 1 รายการ |                                                                                                    |                    |
| เลือก        | รหัส                     | ชื่อ - นามสกุล                                                                                                    | หน่วยงาน           |
| เลือก        | 3570782                  |                                                                                                    | -                  |
|              |                          |                                                                                                    | 1-1 of 1   < < > > |
|              | ชื่อ - นามสกุล           |                                                                                                    |                    |
|              | * ตำแหน่งในโครงการ       | กรุณาเลือก                                                                                                    |                    |
|              | มีส่วนร่วมร้อยละ         | 0                                                                                                    |                    |
|              |                          | * สามารถระบุได้ตั้งแต่ 0.00 - 100 โดยทุกคนรวมกันไม่เก็น 100<br>บันทึก                                                                                          |                    |
|              |                          | บกเล็ก                                                                                                    |                    |

รูปที่ 9 หน้าเมนูการค้นหาชื่อนักวิจัยที่เป็นผู้ร่วม

7) เมื่อเพิ่มผู้ร่วมวิจัยจนครบให้กดส่งแจ้งนักวิจัยที่เพิ่มไป "ส่ง" แต่ละท่าน

| รอามยอมรบ จากนน             | มคลิก บันทึก                                                                                    | ว ข้อเสนอที่รอยอมรับเป็นคร | นะดำเนินโครงการ เมื่อคลิ | กที่ตัวเลขจะปรากฏรายชื่อข้อเสนอโค:   | รงการ และสามารถคลิกเ     | າວນຈັນ |
|-----------------------------|-------------------------------------------------------------------------------------------------|----------------------------|--------------------------|--------------------------------------|--------------------------|--------|
| แก้ไข                       | ชื่อ-สกุล                                                                                       | ตำแหน่งใน<br>โครงการ       | สัดส่วนการมีส่วน<br>ร่วม | การยอมรับเป็นคณะผู้ดำเนิน<br>โครงการ | ส่งอีเมลแจ้งนัก<br>วิจัย | ลบ     |
| หน่วยงา<br>เทคโน1<br>โครงกา | าน เมหาวิทยาลัยราชภัฏอุตรติตถ์ คณะ<br>โลยีและอุตสาหกรรม<br>รที่อยู่ระหว่างดำเนินการ : 4 โครงการ | หัวหน้าโครงการ             | 95.00                    | ยอมกับ                               |                          | Ô      |
| ľ                           |                                                                                                 | ผู้ร่วมวิจัย               | 5.00                     | ขังไม่พิจารณา                        | <b>न्र</b> इंग्          | Ē      |

รูปที่ 10 หน้าเมนูเพิ่มผู้ร่วมวิจัย

8) นำข้อมูลโครงการวิจัยใส่ในระบบ "**ข้อมูลโครงการ"** โดยมีรายละเอียด

- 1. บทสรุปข้อเสนอโครงการ (คำชี้แจง : ไม่เกิน 3,000 คำ)
- 2. หลักการและเหตุผล/ปัญหา/โจทย์การวิจัย (คำชี้แจง : ไม่เกิน 3,000 คำ)
- 3. วัตถุประสงค์ (ระบุเป็นข้อ)
- 4. กรอบการวิจัย/พัฒนา
- 5. แนวคิด ทฤษฎี และสมมติฐานงานวิจัย / แนวคิด นวัตกรรม และความเป็นไปได้ของโครงการ
- 6. ระเบียบวิธีวิจัยและวิธีการดำเนินการวิจัย

เมื่อทำการกรอกรายละเอียดต่างๆ จนสมบูรณ์ทำการกด "บันทึก"

## รูปที่ 11 หน้าเมนูเพิ่มข้อมูลโครงการ

| <ul> <li>แสนงาน:งานใ</li> <li>งานใ</li> <li>มุนวิจัย:งุนวิจั</li> <li>มุนวิจัย:งุนวิจั</li> <li>นบบฟอร์ม ววม</li> <li>-</li> <li>แก้ไข</li> </ul> | โลย Mini Preliminary Research<br>ของค์ความรู้<br>ข่วระเททโครงการวิจัย                     | 267                                   |
|----------------------------------------------------------------------------------------------------|-------------------------------------------------------------------------------------------|---------------------------------------|
| ข้อเสนอโครงการ<br>สถานะโครงการ                                                                                                    | <mark>&lt;แขวงวย</mark> ทดสอบ11<br>นักวิจัยกำลังด่างนินการ                                |                                       |
| ข้อมูลทั่วไป ข้อมูลโครงการ<br>• มหสรุปข้อเสนอโครงการ(คำ                                                                                           | แผนงาน ผลผลิต/ผลลัทธ์/ผลกระทบ เอกสารแบ<br>ชี้แาง: ไม่เกิน 3,000 ค่า)                      | บ ดรวจสอบความถูกต้อง                  |
| × ℃ @ @ @   ← →<br>B I 5   I <sub>x</sub>   ∷ ∷   0                                                                                               | ₩ -   ∞                                                                                   |                                       |
| พลส์สบ                                                                                                    |                                                                                           |                                       |
| body p                                                                                                    |                                                                                           | A<br>Paragraphs : 1 , Words : 1/ 3000 |
| • หลักการและเหตุผล/ปัญหา/                                                                                                    | โจทย์การวิจัย(คำชี้แจง : ไม่เกิน 3,000 คำ)                                                |                                       |
| X ℃ @ @ @   ★ →<br>B I 5   X   II II   4                                                                                                    | 15°-   ∞   №   ⊠ ⊞ ≣ Ω   3℃   ⊙ Source  <br>                                              |                                       |
| ne ทุนวิจัยที่เปิดรับ ข้อเสนอ                                                                                                    | โตรงการ ~ รายงานผลลัพธ์ต่อเนื่อง 5 ปี                                                     | ORIIS <sub>beta</sub> 🖻               |
|                                                                                                    |                                                                                           |                                       |
| body p                                                                                                    |                                                                                           | Å                                     |
| * กรอบการวิจัย/พัฒนา                                                                                                    |                                                                                           |                                       |
| X ℃ @ @ @   ★ →<br>B I 5   I <sub>x</sub>   = = =   =                                                                                             | 15- ∞ ∞ ∞  ■  ⊑ ΞΞ Ξ Ω   Σί   ⊛ Source  <br>- 4ε   22   Styles -   Normal -   ?           |                                       |
| พดสอบ                                                                                                    |                                                                                           |                                       |
| body p                                                                                                    |                                                                                           | A                                     |
| * แนวคิด ทฤษฎี และสมมติฐา                                                                                                    | มงานวิจัย / แนวคิด นวัตกรรม และความเป็นไปได้ของโครงกา                                     |                                       |
| X 6 @ @ @   ★ →<br>B I 5   I <sub>x</sub>   = = =   ⊕                                                                                             | 195-  αο ⊲ χ  144   Σμ ΞΞ Ξ Ω   5\$   Θ Source  <br>ε ⊣ε   39   Styles -   Normal -   ?   |                                       |
| างคุสอบ                                                                                                    |                                                                                           |                                       |
|                                                                                                    |                                                                                           |                                       |
| body p                                                                                                    |                                                                                           | *                                     |
| body p<br>• ระเบียบวิธีวิจัยและวิธีการดำเ                                                                                                    | ฉันการวิจัย                                                                               | 4                                     |
| body p<br>• ระเมียนวิธีวิจัยและวิธีการต่า<br>X © @ @ @ @ ♠ ♪<br>B I S I I = = =   -                                                               | Gunns556<br> ダ-  ∞ ⊲ №   № (田 亜 Ω   ೫ ( ⊗ Seure )<br>≪   ୨୨   Styles -   Nemal -   ?      |                                       |
| body p<br>* T: Clau 157 (Juna: 156 ∩ Tsi 1)<br>× ⊕ @ @ @ @   ◆ →<br>B I S I K   = == 0<br>Nazzu                                                   | Ωυρττ3ី68<br> ອ⊱-  == =: [₩] == = Ω   %   ⊆ Secce  <br>: di: [22   59/es -   Normal -   ? |                                       |
| body p<br>* Station JET Grane JErn red v<br>X © @ @ @ @ @ A ↔<br>B I S I S I = # # @<br>Nedatu<br>body p                                          | Gunn358<br> ∰-  == =                                                                      |                                       |

มหาวิทยาลัยราชภัฏอุตรดิตถ่

Home ทุนวิจัยที่เปิดรับ ข้อเสนอโครงการ - รายงานผลสัทธ์ต่อเนื่อง 5 ปี

Proposal submission / ข้อเสนอ /แก้เขรือเสนอ

۹.

ORIIS<sub>beta</sub>

9) น้ำเข้าข้อมูลโครงการวิจัยใส่ในหัวข้อ กด **"แผนงาน**" โดยมีรายละเอียด

- 1. แผนการดำเนินงานวิจัยแล้ว กด (1) "เพิ่มแผนการดำเนินงาน"
- 2. พื้นที่ทำวิจัย/ดำเนินโครงการ แล้ว กด (2) "เพิ่มพื้นที่"
- 3. พื้นที่ได้รับประโยชน์ แล้ว กด (3) "เพิ่มพื้นที่ได้รับประโยชน์"
- 4. งบประมาณรวมตลอดโครงการ กด (4) "เพิ่มงบประมาณ" และ กดบันทึก
- 5. มาตรฐานการวิจัย เลือก มาตรฐานการวิจัย ทำการเพิ่มรายละเอียด
- 6. หน่วยงานร่วมดำเนินการ/ภาคเอกชนหรือชุมชนที่ร่วมลงทุนหรือดำเนินการ กด (5)เพิ่มรายละเอียด
- 7. ระดับความพร้อมทางเทคโนโลยี (TECHNOLOGY READINESS LEVEL: TRL) (6) ทำการเพิ่มรายละเอียด

8. ระดับความพร้อมทางสังคม (SOCIETAL READINESS LEVEL: SRL) (7) ทำการเพิ่มรายละเอียด เมื่อทำการกรอกรายละเอียดต่างๆ จนสมบูรณ์ทำการกด "บันทึก"

# รูปที่ 12 หน้าเมนูแผนงาน

| ne ทุนวิจัยพี่เปิดรับ ข้อเสนอโครงการ~ รา                                                                                                    | ายงานผลสัพธ์ผ่อเนื่อง 5 ปี                                                                                                    | ORIIS <sub>beta</sub> 💬                   |
|----------------------------------------------------------------------------------------------------|----------------------------------------------------------------------------------------------------|-------------------------------------------|
| oosal submission / ข้อเสนอ แก                                                                                                    | ไขข้อเสนอ                                                                                                    |                                           |
| logo                                                                                                    | inary Research<br>954a                                                                                                    | ີນ ຈາມນ.<br>ອອງ                           |
| ว้อเสนอโครงการ 4morr<br>เดานะโครงการ นักวิจัย≀                                                                                                    | ) ทดสอบ11<br>ทำเด็งดำเนินการ                                                                                                    |                                           |
| ้อมูลทั่วไป ข้อมูลโครงการ แผนงาน                                                                                                    | ผลหลัด/ผลลัพธ์/ผลกระทบ เอกสารแบบ ตรวจสอบความถูก                                                                                                    | ต้อง                                      |
|                                                                                                    |                                                                                                    |                                           |
| เสนการดาแบบงาน เรายกร                                                                                                    |                                                                                                    | 1 💌                                       |
| บ<br>แก้ไข ที่ กิจกรรม                                                                                                    | เพื่อนที่ตาดว่าจะส่านจินการ<br>1 2 3 4 5 6 7 8 9 10 11 12                                                                                                    | ลหลืดที่จะ จ้อยละของ<br>ส่งผลน กิจกรรม ลน |
| 1 กิจกรรมที่1 ทบทวน<br>วรรณกรรมของเนื้อหา<br>งานวิจัย                                                                                                    | ~                                                                                                    | 10 💼                                      |
| นที่ทำวิจัย/ตำเนินโครงการ                                                                                                    |                                                                                                    |                                           |
| โ็นที่ทำวิจัย/ดำเนินโครงการ                                                                                                    |                                                                                                    | 2 📀                                       |
|                                                                                                    | 🛙 ไม่มีข้อมูล                                                                                                    |                                           |
| นที่ได้รับประโยชน์                                                                                                    |                                                                                                    |                                           |
| ขึ้นที่ได้รับประโยชน์                                                                                                    |                                                                                                    | 3 🕒                                       |
|                                                                                                    | 🖬 ใม่มีช่อนุล                                                                                                    |                                           |
| <ul> <li>ประมาณโครงการ งปม.เสนอขอ 0.00</li> </ul>                                                                                                    | ארע                                                                                                    | 1                                         |
|                                                                                                    | 🖬 ไม่มีข้อมูล                                                                                                    | 4                                         |
|                                                                                                    | แปนที่ข่อมูล<br>บันท์ก                                                                                                    | 4                                         |
| ายละเอียดการจัดชื่อครูภัณฑ์                                                                                                    | ■ Tuffdaya<br><mark>Junfn</mark>                                                                                                    | 4                                         |
| ายละเอียดการจัดซื้อครูภัณ <del>จ</del> ท์                                                                                                    | utriana<br>unda                                                                                                    |                                           |
| ายละเอียดการจัดชื่อครูภัณฑ์<br>เดาฐานการวิจัย<br>อีการใช้ดีกรับตลอง<br>อีการใช้สัตร์แดวข่องกับความปลอดภัยทางยิ่วกา<br>อีการใช้เช่นให้เรารับกับรวมปลอดภัยทางยิ่วกา<br>อีการใช้เช่นผู้ปดีการที่เกี่ยวกับสายเดี <b>(</b>                                                                                                    | <ul> <li>ในที่มัอนุอ</li> <li>บับร์ก</li> <li>ในที่มีอนุอ</li> <li>ในที่มีอนุอ</li> <li>ในที่มีอนุอ</li> <li>หรือมออยุนหรือสำเนินการ</li> </ul>                                                                                                    |                                           |
| ายละเอียดการจัดชื่อดรูภัณฑ์<br>แหรฐานการวิจัย<br>มีการใช่มัดว่าตออง<br>มีการใช่เป็นตุษุษุ<br>มีการใช่เงินตุษุษุ<br>มีการให้เงินผู้บุติการที่เกี่ยวกับสารเคล<br>มีการให้เงินผู้บุติการที่เกี่ยวกับสารเคล<br>มีการให้เงินผู้บุติการที่เกี่ยวกับสารเคลี<br>มีการให้เงินผู้บุติการที่เกี่ยวกับสารเกลีย<br>มีการให้เงินตาร/กาคเอกชนเพื่อมูนสน                                                                                                    | <ul> <li>ในปีปัญญา</li> <li>ใบปีที่ก</li> <li>ใบปีที่ก</li> <li>ใบปีปัญญา</li> <li>ในปีปัญญา</li> <li>กับปันปัญญา</li> </ul>                                                                                                    | 5                                         |
| ายละเอียดการจัดขึ้อครูภัณฑ์<br>เตรูรายการริจัย<br>อีการไม้ดรับคลอง<br>อีการไม้กับรู้ปลักรรมปลอดภัยหางชีวกา<br>อีการไม่ห้องผู้ปลัการที่เกี่ยวร้องกับครายปลอดภัยหางชีวกา<br>อีการไม่ห้องผู้ปลัการที่เกี่ยวกับสายคนี้ 🕐                                                                                                    | <ul> <li>ใม่มีปัญญ</li> <li>ใม่มีปัญญ</li> <li>ใม่มีปัญญ</li> <li>ใม่มีปัญญ</li> </ul>                                                                                                    | 5                                         |
| ายละเอียดการจัดชื่อดรูภัณฑ์<br>แหรฐานการวิจัย<br>มีการใช่ส์ครับตลอง<br>มีการใช้ส่อนผู้บัติการที่เกี่ยวกับสารเคลี<br>มีการใช้เงานผู้บัติการที่เกี่ยวกับสารเคลี<br>มีการให้เงานรู้บัติการที่เกี่ยวกับสารเคลี<br>มีการให้เงานร้อมสารเกินการ/ภาคเอกชนหรือ<br>น่วยงานร่วมสำเน็นการ/ภาคเอกชนหรือ                                                                                                    |                                                                                                    | 5                                         |
| ายละเอียดการจัดขึ้อครุภัณฑ์<br>เตรุรายการวิจัย<br>อีการวิจัยโปลดรับคลอง<br>อีการวัยกังอยู่ปูงคิกรรับยาวปลอดภัยทางขัวการ<br>อีการวัยกังอยู่ปูงคิกรรับยาวปลอดภัยทางขัวการ<br>องรามร่วมดำเน็นการ/ภาคเอกชนหรือ<br>ปลาวนหรือมการบรคโนโลยี (TECHNOLOG<br>TRL n: ปัจจุบัน ระดับ                                                                                                    | <ul> <li>ใม่มีข่อยุด</li> <li>ใม่มีข่อยุด</li> <li>ใม่มีข่อยุด</li> </ul>                                                                                                    | 5 •                                       |
| ายละเอียดการจัดชื่อดรูภัณฑ์<br>แรงฐานการวิจัย<br>อีการใช่สังระดอง<br>อีการใช่สังหมุมช<br>อีการใช้สายหนุมช<br>อีการให้เหมาะ<br>อัการให้เหมาะ<br>อัการให้เหมาะ<br>อัการให้เหมาะ<br>อัการให้เหมาะ<br>อัการให้เหมาะ<br>อัการให้เหมาะ<br>อัการให้เหมาะ<br>อัการให้เหมาะ<br>อัการให้เหมาะ<br>อัการให้เหมาะ<br>อัการให้เหมาะ<br>อัการให้เหมาะ<br>อัการให้เหมาะ<br>อัการให้เหมาะ<br>เมือง<br>เมือง | <ul> <li>ามส์ช่อยุด</li> <li>รับรกิด</li> <li>รับรกิด</li> <li>รับร์ช่อยุด</li> <li>ระเดียอยุด</li> </ul>                                                                                                    | 5 •                                       |
| ายละเอียดการจัดชื่อครูภัณฑ์<br>เครูรามการวิจัย<br>อีการให้สาวัตลอง<br>อีการให้สาวัตลอง<br>อีการให้สายผู้สารที่เกิดว่าหลายนี<br>อารให้สองผู้สิดการที่เกิดว่าหลายนี<br>อเราให้สองผู้สิดการที่เกิดว่าหลายนี<br>เราให้สองผู้สิดการที่เกิดว่าหลายนี<br>เราให้สองผู้สิดการที่เกิดว่าหลายนี<br>เรา<br>เรา<br>เรา<br>เรา<br>เรา<br>เรา<br>เรา<br>เรา                                                                                                    |                                                                                                    | 5 •                                       |
| ายสะเอียดการจัดชื่อดรูภัณฑ์<br>แรงฐานการวิจัย<br>มีการใช่สังระดอง<br>มีการใช้สามนุษย์<br>มีการใช้สามนุษย์<br>มีการใช้สามนุษย์<br>มีการใช้สามนุษย์<br>มีการใช้สามนุษย์<br>มีการให้สามนุษย์<br>มีการให้สามนุษย์<br>มีการที่มีสามนุษย์<br>มีการที่มีหาระเหล่งที่มีหาระห์<br>มีการที่มีสามนุษย์<br>มีการที่มีหาระห์<br>มีการที่มีหาระห์<br>ม                                                                                                    | Tuffzioup     Tuffzioup     Tuffzi      | 5                                         |
| ายละเอียดการจัดชื่อดรูภัณฑ์<br>แหรฐานการวิจัย<br>มีการให้สาร้องคลอง<br>อีการให้สาร้องกลอง<br>อีการให้สาร้องกลอง<br>อีการให้สาร้องกลอง<br>อาราะไห้เองอยู่อัดการที่การการการ<br>มหรายให้เองอยู่อัดการที่การการการ<br>มหรายให้เองอยู่อัดการที่การการการ<br>มหรายหรือมหารของหรือ<br>มหรายหรือมหารของหรือ<br>มหรายหรือมหารของหรือ<br>รายละเอียด<br>รายละเอียด<br>รายละเอียด<br>รายละเอียด<br>รายละเอียด<br>รายละเอียด<br>รายละเอียด<br>รายละเอียด<br>รายละเอียด                                                                                                    |                                                                                                    | 5 •<br>×   ~                              |
| ายสองอียดการจัดชื่อดรูภัณฑ์<br>หราฐานการวิจัย<br>มีการวิจัยโนญพย่<br>อีการวิจัยโนญพย่<br>อีการวิจัยโนญพย่<br>อีการวิจัยโนญพย่<br>อีการวิจัยโนญพย่<br>อีการวิจัยโนญพย่<br>อีการวิจัยโนญพย่<br>อางอางเรื่อนการภัณฑาสะเทศ<br>ม้วยงานร่วยสำเน็นการ/ภาคเอกระบนร้อย<br>เมืองงานร่วยสำเน็นการ/ภาคเอกระบนร้อย<br>บหวานหรือมหารสะเทศโนโลยี (TECHNOLOG<br>TRL ณ ปัจจุบัน รรสน<br>รายละเอียด<br>รายละเอียด<br>รายละเอียด<br>รายละเอียด<br>รายละเอียด<br>รายละเอียด<br>รายละเอียด<br>รายละเอียด                                                                                                    |                                                                                                    |                                           |
| 12.ค≋เอียดการจัดชื่อดรูภัณฑ์<br>หลาฐานการวิจัย<br>มีการให้ดำหลออ<br>ภีการวิจัยในแหย่<br>มีการให้ดำหนังคออ<br>มีการให้เดามีอุบัติการทั่งที่อากันสกับการข้างกา<br>มาการให้เดามีผู้บัติการทั่งที่อากันสกับหรือ<br>มาการเห็งคนผู้บัติการทั่งที่อากันสกับหรือ<br>มาการเห็งคนผู้บัติการทั่งที่อากันสร้าย<br>โปการมหาร้อยการเร็จแหร่ง<br>โปการมหาร้อยการจังคน<br>โปการมหาร้อยการจังคน<br>โปการมหาร้อยการจังคน<br>โปการมหาร้อยการจังคน<br>โปการมหาร้อยการจังคน<br>โปการที่มี<br>โปการที่มี<br>โปการมี<br>โปการที่มี<br>โปการที่มี<br>โปการที่มี<br>โปการที่มี<br>โปการที่มี<br>โปก                                                                                                    | استان المراكبة المراكبة المراكب<br>المراكبة المراكبة المراكبة المراكبة المراكبة المراكبة المراكبة المراكبة المراكبة المراكبة المراكبة المراكبة المراكبة المراكبة المراكبة المراكبة المراكبة المراكبة المراكبة المراكبة المراكبة المراكبة المراكبة المراكبة المراكبة المراكبة |                                           |

10) นำเข้าข้อมูลโครงการวิจัยใส่ในหัวข้อ "ผลผลิต / ผลลัพธ์/ ผลกระทบ" โดยมีรายละเอียด

- 1. ประโยชน์ที่คาดว่าจะได้รับ (1) โดยเพิ่มรายละเอียดให้ครบถ้วน
- 2. ผลผลิตที่คาดว่าจะได้รับ กด (2) โดยเพิ่มรายละเอียดให้ครบถ้วน
- 3. ผลลัพธ์ กด (3) โดยเพิ่มรายละเอียดให้ครบถ้วน
- 4. ผลกระทบ (4) โดยเพิ่มรายละเอียดให้ครบถ้วน

เมื่อทำการกรอกรายละเอียดต่างๆ จนสมบูรณ์ทำการกด "บันทึก"

|                                                       | ด้านการนำไปใช้ประโย                                                                                                    | ชน์หลัก 🧿 วิว                                                                                                    | ชาการ 🔿 สังคะ                                                                                      | ม 🔿 เ                   | เโยบาย 🔵 เศรษ                                                                                                  | ฐกิจ                                                               |                                                                                                    |                                     |
|-------------------------------------------------------|----------------------------------------------------------------------------------------------------|----------------------------------------------------------------------------------------------------|----------------------------------------------------------------------------------------------------|-------------------------|----------------------------------------------------------------------------------------------------|--------------------------------------------------------------------|----------------------------------------------------------------------------------------------------|-------------------------------------|
| 1                                                     | ระบุศั                                                                                                    | <b>าอธิบาย</b> ทดส                                                                                                | อบ111                                                                                              |                         |                                                                                                    |                                                                    |                                                                                                    |                                     |
|                                                       | ผู้ได้รับประโยชน์จากโ                                                                                                    | <b>ครงการ</b> นักศึ                                                                                               | กษากลุ่มวิทยาศาสต                                                                                  | คร์และผู้ที่ส           | นใจ                                                                                                    |                                                                    |                                                                                                    |                                     |
| เผลิต เ                                               | พลลัพธ์ ผลกระ                                                                                                    | ทบของโครง                                                                                                    | มการ                                                                                               |                         |                                                                                                    |                                                                    |                                                                                                    |                                     |
|                                                       |                                                                                                    |                                                                                                    |                                                                                                    |                         |                                                                                                    |                                                                    |                                                                                                    |                                     |
| มลผลิตทีเ                                             | คาดว่าจะได้รับ <mark>1 ร</mark> เ                                                                                                    | ยการ                                                                                                    |                                                                                                    |                         |                                                                                                    |                                                                    |                                                                                                    | 2                                   |
|                                                       | หลุมสืด                                                                                                    |                                                                                                    |                                                                                                    | จำนวนนำส่ง/<br>หน่วยนับ |                                                                                                    | รายละเอียดผลผลิต                                                   |                                                                                                    |                                     |
| แก้ไข                                                 | ผลผลด<br>1. กำลังคน หรือหน่วยงาน ที่ได้รับการพัฒนาทักษะ - 1.1                                                                                                    |                                                                                                    |                                                                                                    |                         | 5 คน ?                                                                                                    |                                                                    | ใส่รายละเอียดของผลผลิตว่าพัฒนากำลังคนด้านไหน ได้อะไรบ้างจากงาน                                                                                                    |                                     |
| แก้ไข                                                 | <ol> <li>กำลังคน หรือหน่ว<br/>นักศึกษาระดับปริญญ</li> </ol>                                                                                                    | ยงาน ที่ได้รับการพัฒ<br>มาตรี                                                                                     | มนาทักษะ - 1.1 นิสิต                                                                               | a/                      | 5 คน                                                                                                    | ใส่รายละ<br>วิจัยหลัง                                              | ะเอียดของผลผลิตว่าพัฒนากำลังคนด้านไหน ได้อะไรบ้าง<br>งจบโครงการ                                                                                                    | งจากงาน                             |
| ແກ້ໄນ                                                 | 1. กำลังคน หรือหน่ว<br>นักศึกษาระดับปริญญ                                                                                                    | ยงาน ที่ได้รับการพัฒ<br>ภาครี                                                                                     | มนาทักษะ - 1.1 นิสิต                                                                               | a/                      | 5 คน                                                                                                    | ใส่รายละ<br>วิจัยหลัง                                              | ะเอียดของผลผลิตว่าพัฒนากำลังคนด้านไหน ได้อะไรบ้า<br>จาบโครงการ                                                                                                    | งจากงาน                             |
| แก้ไข<br>ได้                                          | 1. กำลังคน หรือหน่ว<br>นักศึกษาระดับปริญญ<br>1 รายการ                                                                                                    | ยงาน ที่ได้รับการพัฒ                                                                                              | มนาทักษะ - 1.1 นิสัต<br>จำนวน/หน่วย                                                                | a/                      | 5 eu                                                                                                    | ใส่รายล:<br>วิจัยหลัง                                              | ะเอียดของผลผลิตว่าพัฒนากำลังคนด้านไหน ได้อะไรบ้า<br>เจบโครงการ                                                                                                    | งจากงาน<br><u>3</u>                 |
| แก้ไข<br>เมื่อลัพธ์<br>แก้ไข                          | <ol> <li>1. กำลังคน หรือหน่ว<br/>นักศึกษาระดับปริญญ<br/>โรายการ</li> <li>ผลที่ตาลร่</li> </ol>                                                                                                    | ยงาน ที่ได้รับการพัด<br>ภาครั้<br>าจะได้รับ                                                                       | งนาทักษะ - 1.1 นิสัง<br>จำนวน/เน่วย<br>นับ                                                         | a/                      | 5 คน<br>รายละเอียดผลลัพธ์                                                                                      | ใส่รายล.<br>วิจัยหลัง                                              | ะเอียดของผลผลิตว่าพัฒนากำลังคนด้านไหน ได้อะไรบ้า<br>จบโครงการ<br>ผู้ใช้ประโยชน์/ผู้ได้รับผลประโยชน์                                                                                                | 3<br>3                              |
| แก้ไข<br>ผลลัพธ์<br>แก้ไข<br><b>เ</b> ก้ไข            | 1. กำลังคน หรือหน่ว<br>นักศึกษาระดับปริญญ<br>1 ราชการ<br>ผลท์ดาดว่<br>รางวัลและการขอมรับ<br>recognition)                                                                                              | ยงาน ที่ได้รับการพัฒ<br>าครั้<br>าจะได้รับ<br>J (Awards and                                                       | หมาทักษะ - 1.1 นิสัต<br>จำนวน/หม่วย<br>นับ<br>5 รางวัล                                             | ล/<br>แสดงรา<br>กับผลผ  | 5 คน<br>รายละเอียดผลลัพธ์<br>ยละเอียดผลลัพธ์ให้สม<br>ถิต                                                       | ใส่รายล.<br>วิจัยหลัง<br>อดคล้อง                                   | ะเอียดของผลผลิตว่าพัฒนากำลังคนด้านไหน ได้อะไรบ้า<br>เจบโครงการ<br>ผู้ใช้ประโยชน์/ผู้ได้รับผลประโยชน์<br>ระบุกลุ่มผู้ไข้ประโยชน์/ผู้ได้รับผลประโยชน์<br>อย่างไรบ้างจากงานวิจัย                      | งจากงาน<br>3<br>โยชน์               |
| แก้ไข<br>ผลลัพบข์<br>แก้ไข                            | 1. กำลังคน หรือหน่ว<br>นักศึกษาระดับปริญญ<br>โรายการ<br>ผลท์คาลว่<br>รางวัลและการขอมรับ<br>recognition)                                                                                               | ยงาน ที่ได้รับการพัฒ<br>วาตรี<br>าจะไล้รับ<br>J (Awards and                                                       | เนาทักษะ - 1.1 นิสัต<br>รำนวน/เหม่วย<br>นับ<br>5 รางวัล                                            | ล/<br>แสดงรา<br>กับคลค  | 5 คน<br>รายละเอียดผลลัพธ์<br>ขละเอียดผลสัพธ์ให้ส <i>ุ่ม</i><br>ถิต                                             | ใส่รายล.<br>วิจัยหลัง<br>อดคล้อง                                   | ะเอียดของผลผลิตว่าพัฒนากำลังคนด่านไหน ได้อะไรบ้า<br>เจบโครงการ<br>ผู้ใช้ประโยชน์/ผู้ได้รับผลประโยชน์<br>ระบุกลุ่มผู้ไข้ประโยชน์ให้บัดเจน และจะเกิดการใช้ประโ<br>อย่างไรบ้างจากงานวิจัย             | งจากงาน<br>3<br>เอยน่               |
| แก้ไข<br>ผลลัพช<br>แก้ไข<br>ผลกระทบ                   | <ol> <li>1. กำลังคน หรือหน่ว<br/>นักศึกษาระดับปริญญ</li> <li>รายการ</li> <li>หลท์ลาลว่</li> <li>รางวัลและการขอมรับ<br/>recognition)</li> <li>รายการ</li> </ol>                                        | ยงาน ที่ได้รับการพัฒ<br>าครั้<br>าจะได้รับ<br>J (Awards and                                                       | งนาทักษะ - 1.1 นิสัง<br>≉ำนวน/หน่วย<br>นับ<br>5 รางวัล                                             | ค/<br>แสดงรา<br>กับคลผ  | 5 คน<br>รายละเอียดผลลัพธ์<br>ยละเอียดผลสัพธ์ให้ส <i>เ</i><br>ลิ๊ด                                              | ใส่รายละ<br>วิจัยหลัง<br>อดคล้อง                                   | ะเอียดของผลผลิตว่าพัฒนากำลังคนด่านไหน ได้อะไรบ้า<br>เจบโครงการ<br>ผู้ใช้ประโยชน์/หู่ได้รับผลประโยชน์<br>ระบุกลุ่มผู้ใช้ประโยชน์ให้ปัตลาน และจะเกิดการใช้ประโ<br>อย่างไรบ้างจากงานวิจัย             | งจากงาน :<br>3<br>เยษน์ :           |
| แก้ไข<br>ผกไข<br>แก้ไข<br>แก้ไข                       | <ol> <li>1. กำลังคน หรือหน่ว<br/>นักศึกษาระดับบริญญ</li> <li>1 รายการ</li> <li>พอท์คาดว่า<br/>รางวัลและการขอมรับ<br/>recognition)</li> <li>1 รายการ</li> <li>มลกระพบที่คาดว่า<br/>จะได้รับ</li> </ol> | ยงาม ที่ได้รับการพัฒ<br>าครั้<br>าจะได้รับ<br>J (Awards and                                                       | เนาทักษะ - 1.1 นิสัต<br>จำนวน/เน่วย<br>นับ<br>5 รางวัล                                             | ล/<br>แสดงรา<br>กับผลผ  | 5 คน<br>รายละเอียดผลลัพย์<br>ขละเอียดผลสัพธ์ให้สม<br>ลิต                                                       | ใส่รายล.<br>วิจัยหลัง<br>อดคล้อง<br>อียดผลกระเ                     | ะเอียดของผลผลิตว่าพัฒนากำลังคนด้านไหน ได้อะไรบ้า<br>เจมโครงการ<br>ผู้ไข้ประโยชน์/ผู้ได้รับผลประโยชน์<br>ระบุกลุ่มผู้ไข้ประโยชน์ให้ชัดเจน และจะเกิดการใช้ประโ<br>อย่างไรบ้างจากงานวิจัย             | งจากงาน<br>3<br>โยบน์<br>4          |
| แก้ไข<br>ผลลัพย์<br>แก้ไข<br>ผลกระหาบ<br>แก้ไข<br>ผลิ | 1. กำลังคน หรือหน่ว<br>นักศึกษาระดับปริญญ<br>1รายการ<br>หลร์คาดว่<br>รางวัลและการขอมรับ<br>recognition)<br>1รายการ<br>ผลกระทบที่คาดว่า<br>ระเลริม<br>ต้านสังคม                                        | ยงาม ที่ได้รับการพัฒ<br>าครั้<br>าจะได้รับ<br>J (Awards and<br>J (Awards and<br>ผลกระทบทางสัง<br>แบบการใช้ชีวิตแล | เนาทักษะ - 1.1 นิสัต<br>รำนวน/หน่วย<br>นับ<br>5 รางรัล<br>คม: -การเปลี่ยนแปล<br>ละการท่างาน -ผุดกร | ม/<br>แสดงระ<br>กับผลผ  | 5 คน<br>รายละเอียดผลลัพธ์<br>ยละเอียดผลสัพธ์ให้สม<br>ลิต<br>รายละเ<br>พธีวิตของประชาชน -r<br>ภาพจิตและสุขภาพกา | ไส่รายล.<br>วิจัยหลัง<br>มดคล้อง<br>อียผผลกระเ<br>าารเพิ่มขึ้นรับร | ะเอียดของผลผลิตว่าพัฒนากำลังคนด้านไหน ได้อะไรบ้า<br>เจมโครงการ<br>ผู้ใช้ประโยชน์/ผู้ได้รับผลประโยชน์<br>ระบุกลุ่มผู้ใช้ประโยชน์ให้ชัดเจน และจะเกิดการใช้ประโ<br>อย่างไรบ้างจากงานวิจัย<br>มม<br>มม | 33<br>12551<br>12551<br>4<br>801451 |

รูปที่ 13 หน้าเมนูประโยชน์ที่คาดว่าจะได้รับ ผลผลิต / ผลลัพธ์/ ผลกระทบ

11) นำเอกสารงานวิจัยแนบในระบบ โดยสามารถทำได้ 2 วิธี

- 1. เข้าไปที่ "ข้อเสนอโครงการ" กดที่ชื่อโครงการ แล้ว สั่งพิมพ์เป็น pdf แล้วนำไฟล์ไปแนบในระบบ
- 2. นำข้อมูลงานวิจัยใส่ แบบฟอร์มข้อเสนอโครงการ แล้วนำไฟล์ไปแนบในระบบ

โดยเอกสารบังคับแนบ คือ

- แบบการใช้ประโยชน์จากงานวิจัย (สามารถดาวน์โหลดได้ที่ ห้าเว็บไซต์ สวพ.หัวข้อ ดาวน์โหลด เลือก แบบฟอร์มภายใน กด แบบการใช้ประโยชน์จากงานวิจัย https://research.uru.ac.th/seemore/6)
- 2. แบบฟอร์มข้อเสนอ

Proposal submission / ข้อเสนอ /แก่ไขข้อเสนอ

|                                               | <ul> <li>แสนงน : งานวงย Mini Preiminary kesearch</li> <li>พุนวิจัย: พุนวิจัยองศัความรู้</li> <li>แบบฟอร์ม ววน. ประเภทโครงการวิจัย</li> <li>-</li> </ul> |                                       |                         |           |                    |   |  |
|-----------------------------------------------|----------------------------------------------------------------------------------------------------|---------------------------------------|-------------------------|-----------|--------------------|---|--|
| ข้อเสนอโค<br>สถานะโครง                        | รงการ<br>อการ                                                                                                    | <mark>(4810578</mark> )<br>นักวิจัยกำ | ทดสอบ11<br>ลังดำเนินการ |           |                    |   |  |
| ข้อมูลทั่วไป                                  | ข้อมูลโครงการ                                                                                                    | แผนงาน                                | ผลผลิต/ผลลัพซ์/ผลกระทบ  | เอกสารแนบ | ตรวจสอบความถูกต้อง |   |  |
| เอกสารแเ                                      | ານ                                                                                                    |                                       |                         |           |                    | • |  |
|                                               |                                                                                                    |                                       | 🖪 ไม่มีข้อ              | ນູລ       |                    |   |  |
| * <b>เอกสารที่จ</b><br>• 1. แบบก<br>• 2. แบบฟ | า <b>เป็นต้องแนบ</b><br>ารใช้ประโยชน์จากงาน'<br> อร์มข้อเสนอ                                                                                            | ว้จัย                                 |                         |           |                    |   |  |

Copyright © 2020 NRIIS. All rights reserved.

#### รูปที่ 14 หน้าเมนูเอกสารแนบ

12) ทำการพิจารณาโครงการวิจัยในหัวข้อ "ตรวจสอบความถูกต้อง" ก่อนกดยื่นข้อเสนอโครงการเข้าระบบ